## 実践報告 3次元コンピュータグラフィックス実習の取組み

東京都立つばさ総合高等学校 主幹教諭 横枕 雄一郎

### 1. はじめに

コンピュータの計算能力が上がってきたことで、 最先端の3次元コンピュータグラフィックス実習が できるようになってきた。ディズニー・ピクサー映 画で使われている技術を高校生でも理解できるよう に、授業実践を行っている。その取り組みについて 紹介する。様々なオープンソースソフトウェア、非 商用利用ソフトウェア(64bit)を使うことで、どこ でも実習として利用可能となる。

総合学科である本校情報科では、1年次に必修科 目「社会と情報」(2単位)を設置している他に、選択 科目として学校設定科目「情報演習」(各2単位)を設 けている。文書処理演習、画像編集処理演習、ネッ トワーク演習、プログラミング演習、表計算演習、 データベース、3DCG・動画演習と様々な課題に対 応し解決していく力を身に付けて行けるように7つ の実習が選択できる。

夏期講習では「フリーソフトウェア Blender」「3ds max 3DCG アニメーション」「CG プログラミング」 を開講し、ディズニー・ピクサー・アニメーショ ンで利用されている CG アニメーション技術である RenderMan について体験学習を行っている。オー プンソース python cgkit を使って実験ができる。興 味・関心がある生徒にとっては、進路選択のきっか けになるように紹介している。

## 2.3次元コンピュータグラフィックスの基 礎基本

3次元 CG の基礎知識として、3次元空間や座標 系について理解し、実際、マウス操作によってカメ ラ(視点)を変更する実習を行う。さらにモデリング として立体図形の制作を行い、質感設定(マッピン グ)である色付けや、完成画像を出力するためのレ ンダリングを行う。アニメーション制作では、物体 の動きを制御し、どのように動かすかを学習するこ

表1

| X1        |                           |
|-----------|---------------------------|
| モデリング     | 形をつくる。                    |
| Modeling  | ポリゴンモデリング(Polygon), 3角    |
|           | 形又は4角形の集合,ゲーム開発           |
|           | NURBS モデリング(ナーブス),工業      |
|           | デザインによる自由曲面               |
| 質感設定      | 色や模様(テクスチャ)を付ける。          |
|           | ・モデルに陰影付け(シェーディング         |
|           | モデル)                      |
|           | ・マッピング(Mapping)           |
|           | ・シェーダ(Shader)             |
|           | 記述言語を用いてコンピュータに計算         |
|           | させることで模様(テクスチャ)を自動        |
|           | 生成する。                     |
| レンダリング    | カメラでシーンを撮影し写真を撮るよ         |
| Rendering | うな作業                      |
|           | グローバル・イルミネーション、レイ         |
|           | トレーシング、パストレーシング           |
| アニメーション   | キーフレームアニメーション             |
| Animation | モーションパスアニメーション            |
|           | インバースキネマティクス(逆運動学)        |
| 映像制作にお    | コンポジット(既存映像と 3D の合成)      |
| ける CG 技術  | Web3D 技術(WebGL, three.js) |
|           | ストリーミング技術                 |

とができる。様々な状況に応じて, 試してみること で発見・理解・課題解決へとつながる。

まず,モデリングを行い,質感設定,カメラ,ラ イトの設定を行ってからレンダリングを行う。

## 3. Pixar RenderMan(非商用利用ソフト ウェア)

ディズニー・ピクサーなどの3次元コンピュータ グラフィックスを用いる主要な映画作成で用いられ ている「RenderMan」をコンピュータ教室に導入し ている。RenderMan・インターフェイスの「シーン 記述言語」である RIB を理解することで、フォトリ アルな画像を計算(レンダリング)することができ る。RenderMan は、ゲームで使われているリアル タイムレンダリングの技術ではない。RenderMan

5 //**i-Net**//

に関する情報は、非常に少なく、難しいと捉えられ ているところがある。Autodesk Maya や Blender 等 と連携して用いる便利な方法がある。それらがなく てもエディタとレンダラを用いて操作することがで き、サンプルをレンダリングし、色、質感、大きさ、 位置など設定を変えてみることで 3DCG の基礎基 本となる部分を理解していく。プログラミング言語 の Python を使って RenderMan を使いやすくする cgkit と呼ばれるツールを使って、いろいろと実験 することで理解が深まる。

(1) 使用ソフト Render Man の特徴

① エディタ EmEditor 等を利用する。

 
 (② 互換レンダラがある。Photorealistic RenderMan (prman), RenderMan 互換レンダラとして 3Delight や Sitex Air などの商用ソフト,オープンソース Aqsis Renderer, Pixie Renderer, XRT renderer が ある。

ピクサー社は2015年, RenderManの非商用利 用版をリリースした。バージョン20では新しい レンダリングシステム RIS が搭載された。RIS(Rix Integration Subsystem)は、自然界の光や質感を忠実 に再現する物理ベースレンダリングを用いている。

③ Blender2.76b とアドオンのプラグインである PRMan For Blender を用いて、高画質の画像を出力 が可能である。RIS でのレンダリングは、時間がか かる。光, 色, 質感の設定を変更していくことでフォ トリアルな画像ができる。

物理ベースレンダリング RIS を利用の場合はコマ ンドプロンプトから以下のように実行する。

> prman -d it xxxxxx.rib

RenderMan の基本を学ぶには、ケッソン先生の サイト(http://www.fundza.com/) CG References & Tutorials が役に立つ。カメラは原点にあり、Z 軸の + 方向を見ている。

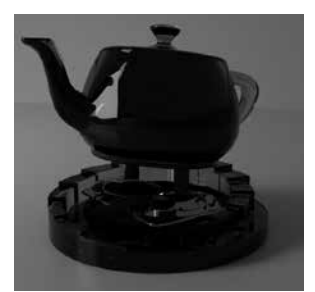

RenderMan を使って作成した CG

■球体を表示する RIB 記述例

#部分はレンダリングで無視される。日本語文字は 記入不可

# sphere01.rib Display "sphere01.tif" "file" "rgb" Projection "perspective" "fov" 10 Format 640 480 1 # placecam 10 5 - 10 0 0 0 Rotate - 19.47 1.00 0.00 0.00 Rotate 45.00 0.00 1.00 0.00 Translate - 10.00 - 5.00 10.00 WorldBegin LightSource "pointlight" 1 "from" [- 1010 - 10] " intensity" 300 LightSource "pointlight" 2 "from" [10 10 - 10] " intensity" 300 Color 100 Surface "plastic" Sphere 1 - 11360 WorldEnd

・色設定, RGB で0から1までの数値を利用する。

 ・ライト設定,各物体に質感Surfaceを設定してお かないとライトはうまく働かない。

LightSource "shadowdistant" 4 "from" [ 11 – 1] "to" [000] "intensity" 1.5 "string shadowname" ["raytrace"]

で影を設定し、レイトレーシングが可能になる。

 ・ 質感 Surface の設定,シェーダという。(インス トールされたレンダラの shaders フォルダにあ る)プラスティックな質感は Surface "plastic"と 記述する。自作可能であり、インターネットで開 発したものを公開している方もいる。

### 4. Blender(オープンソースソフトウェア)

### (1) すぐに使える統合 3DCG ソフトウェア

Blender は、世界中で使われている無料 3DCG ソ フトウェアである(気に入ったら財団へ寄付)。3 次 元コンピュータグラフィックスを行うための統合ソ フトで、インターネットからダウンロードできる。 3 次元モデル作成からアニメーション作成、ビデオ 編集、3D プリンタ出力データ作成が可能である。 また、プログラミング言語 Python を同梱しており、 カスタマイズすることができる。市販の高価格ソフ トと同等の機能を持っている。教育機関での利用、 個人での利用、CG 制作会社での映像制作等、幅広 く使われている。 i-Net//

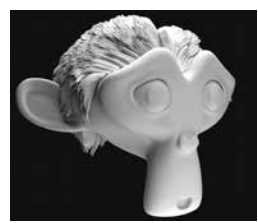

Blender に用意されている CG のスザンヌ

高校体験授業としてこれまで多くの中学生に Blenderを体験してもらっている。付属のスザンヌ (monkey)といっしょにすぐに楽しむことができる。 (2)インストール

各 OS の圧縮ファイル,自動インストーラがある。 コンピュータ環境にあった圧縮ファイルを解凍して 使用する。http://www.blender.org/から Windows 版 64 ビット, blender-2.76b-windows64.zip 圧縮ファ イルをダウンロードする。コンピュータの好きなと ころでファイルを解凍し,中の blender.exe をダブ ルクリックすると起動する。フォルダ名が日本語に なっているところの下に置くとうまく動かないこと がある。なるべく C ドライブ,D ドライブ等の直 下に置くと良い。

(3) Blender の基本操作

Blender のマウス操作は, 真ん中ボタンで行う。 物体の選択は右クリックになる。以下, 基本操作を まとめた。

■画面操作

- ・マウス真ん中ボタンをスクロール(回転)→画面が 拡大・縮小(近くなったり遠くなったり)
- ・マウス真ん中ボタンを押しながら左右にドラッグ
   →画面が回転(ぐるぐる景色が回る)
- ・Shift キーを押しながらマウス真ん中ボタンを押し ながら左右にドラッグ→画面が移動(見ている位 置をずらす)

■物体の選択→右クリック

- ■見たい物体を画面の真ん中に近づける→キーボードのテンキーにある.(ピリオド)キー
- 3Dview とカメラ画面の切り替え→キーボードの テンキーにある0。再び0を押すと3Dviewに戻る。 マウス真ん中ボタンをスクロールで枠調整(キー ボード上の0を押すと物体が全部消える!!) Ctrl + Zを押して元に戻す。
- ■Zキーを押す→ワイヤーフレーム表示になる。 再びZを押すと元に戻る。

- Shift + D →物体の複製。たくさんスザンヌ(お さる)を作成することができる。
- ■レンダリング→キーボードのファンクションキー F12を押す。画像がレンダリングされる。前の画 面に戻るには、Esc キーを押す。戻らない時は、 マウスの白い矢印を、できた画像がある場所の中 に入れる。
- ■好きな方向からカメラをセットするのは→ Ctrl + Alt + テンキーの0
- Ctrl + 0 →選択した物体がカメラ位置となるの で注意、カメラを選択してから Ctrl + 0とする。 カメラ同士の切り替え。
- ■カメラ画面の微調整は、カメラ枠を出しておいて、 Shift + F→ゲームのようなフライビューになる。
- ■画面配置がおかしくなって、デフォルトに戻せない。一回適当な名前で保存し終了し、Blenderを 起動しメニュー File → Open で開き、画面左下の Load UIの□のレ点(チェック)をはずしてから、 ファイルを開く。
- ■4 画面表示の切り替え→Ctrl + Alt + Q
- ■物体の回転 3Dview 画面下にある円弧のマーク をクリック。赤,青,緑の線をドラッグすると物 体が回転する。変な向きに動いたら Ctrl + Z で 元に戻す。回転のリセットは Alt + R。Intel グラ フィックカードによっては、回転がうまくできな いことがある。キーボード R を使う。 X 軸回転→ R を押し、次に X を押す。 Z 軸回転→ R を押し、次に Z を押す。

# 5. RenderManとBlenderの連携(PRMan For Blenderの取り付け)

(1) ダウンロードと取り付け

https://community.renderman.pixar.com/ article/906/introduction-to-prman-for-blender.html 「blender renderman」で検索すると上記のピクサー の紹介サイトが出てくる。

https://github.com/bsavery/PRMan-for-Blender から, Download ZIP をクリックしてダウンロー ドする。最新は v0.8.0 03/22/2016 になる。解凍 し, PRMan-for-Blender-master のフォルダごと, blender の以下のフォルダにコピーする。例えば C ドライブならば, C : ¥blender-2.76b-windows64 → 2.76 → scripts → addons

(2) blender での addon の呼び出し

① blender を 起 動 し, メ ニ ユ - File → User Preferences. を出す。

- Add-ons タブをクリックし、左側の Categories から Render をクリック。
- ③ Render: PRMan Render Engine の右側のチェックボックスをクリック。Save User Settings をクリックして完了。
- (3) Blender で RenderMan を使ってレンダリング

画面の上,中央にあるレンダリング設定を Blender Render から PRMan Render に切り替える。 Blender でモデルを配置し,シーンを作る。デフォ ルトのポイントライトは暗いので RenderMan のラ イトに変更する。質感も RenderMan シェーダ bxdf に変更する。

### 6. 授業実践概要(授業案)

「Python Cgkit を用いたプログラミングによる画 像制作」の実習を行った。一回の実習は 100 分であ る。実習 1 CG の基本と流れについて/コマンド プロンプトの使い方/ RenderMan・バイトストリー ム・インターフェイスについて/ RIB による基本 シーンの理解とレンダリング/ライティングと様々 なシェーダ。実習 2 RIB について基本図形の移動・ 回転・拡大縮小/レイトレーシングとグローバル・ イルミネーション/ Python cgkit によるシーン記述 とカメラ設定/複数の球体の生成について/複数の 図形をつくる。実習 3 cgkit によるアニメーショ ン(三角関数について)/ウォークスルー・アニメー ション/ ODE Dynamics を利用した物理シミュレー ション/ OBJ インポートとレンダリング

### ■生徒感想から

いろんな質感がピピッと作れちゃうのが面白いです。② RIB 記述の後, Python Cgkit からはカメラワークの設定がしやすくなって良かったです。すごく有り難味がありました。なんて、いい子なんだヘビ!。③ 今回はなんとアニメーションです!楽しかったあ!ボールが走り去ったらドナドナの曲が頭に流れてきたり、カメラがシーンを通り過ぎるのではターミネーターが流れたりと面白かったです。CG のいいところは色をきれいに見せることができ

るということでしょうか。これは、とてもステキで すね。いいと思いました。④ 今日は作ったものを 動かしたらどうなるかシミュレーションした。細か い設定もできるようでとても驚いた。また実際動い ているところを見てとても感動した。自分が思った ようにシミュレーションできるように知識をつけた いと思った。とても楽しく Python を学ぶことがで き. 3D プログラミングに興味を持つことができた。 ⑤ 今日は初めて数学の実用性がわかった。sin, cos を利用したアニメーションを行ったが、普通に数学 を学ぶより理解できたと思う。難しいことでも何か とつなぎ合わせて考えると簡単に学ぶことができる ことがわかった。この調子で「アハッ」体験をしてい きたいと思う。⑥ 今日は球体を落下させたり、バ ウンドさせたり、障害物や床を傾けたりして、落と してみるとものすごく滑稽で笑ってしまいました。 ⑦ カラフルなブロックがどんどん崩れたり、物が すべり落ちたりはねたりが楽しかったです。もう終 わりなんて早いなーと思います。講習に出て CG の 大変さがよくよくわかったので、それを踏まえてト イストーリーとかモンスターズインクをもう一度見 てみたくなりました。難しかったけど、めったにで きない貴重な体験ができたので、やれて良かったで す。ちょっと先のところまでできるようになれたら いいなーと思いました。(毛を生やしたりとか!)

### 7. 今後の課題

(1) ピクサー社の RenderMan を利用して実習内容
 をさらに高めていく。新たな教材開発(OSL 利用)
 を行う予定。

(2)無料モデル素材やアニメーションについて興味 ある中学生・高校生に紹介できるような機会を設け たい。3DCG体験は、高校の英語・数学・理科・芸 術の勉強と関連していることを実習を通して拡大し ていく。

### 参考資料

- Google で「Blender 入門」で検索すればたくさん資料が出て くる。注意点としてはバージョン 2.5 以降の解説を参考に することである。2.49 以前はインターフェイスがかなり異 なる。
- RenderMan(非商用版)のインストール方法 http://www.metaseq.net/jp/archives/227/
- 3) Blender で OSL を使ってみる一歩一歩 http://c5h12.hatenablog.com/entry/2014/11/17/034848